9. A list of available device drivers displays on the screen. Choose "802.11a Wireless LAN Network Adapter," and click Next to continue.

| river Files Found<br>Which driver do you want to install ? |                    |                        |                            |
|------------------------------------------------------------|--------------------|------------------------|----------------------------|
| 802.11a Wireless LAN Network Av                            | dpater             |                        |                            |
| Windows found the following drivers which a                | re suitable f      | or this device. T      | o install one of           |
| these drivers select it from the list and click N          | ext.               |                        |                            |
| 1 2000                                                     |                    |                        |                            |
| Description                                                | Provider           | Manufacturer           | Location                   |
| Description<br>802.11a Wireless LAN Network Adpater        | Provider<br>GemTek | Manufacturer<br>GemTek | Location<br>c:\winnt\inf\( |
| Description 802.11a Wireless LAN Network Adpater           | Provider<br>GemTek | Manufacturer<br>GemTek | Location<br>c:\winnt\inf\o |
| Description 802.11a Wireless LAN Network Adpater           | Provider<br>GemTek | Manufacturer<br>GemTek | Location<br>c:\winnt\inf\c |

10. The 802.11a NDIS evaluation driver currently does not have a digital signature from Microsoft. Therefore, Windows 2000 shows a warning message. Click Yes to proceed with driver installation.

| Digital Signature Not Fo | ound X                                                                                                    |
|--------------------------|----------------------------------------------------------------------------------------------------|
|                          | The Microsoft digital signature affirms that software has<br>been tested with Windows and that the software has not<br>been altered since it was tested.<br>The software you are about to install does not contain a<br>Microsoft digital signature. Therefore, there is no<br>guarantee that this software works correctly with<br>Windows.<br>802.11a Wireless LAN Network Adpater |
|                          | If you want to search for Microsoft digitally signed<br>software, visit the Windows Update Web site at<br>http://windowsupdate.microsoft.com to see if one is<br>available.<br>Do you want to continue the installation?                                                                                                    |
|                          | <u>Yes No More Info</u>                                                                                                    |

## 11. Click Finish.

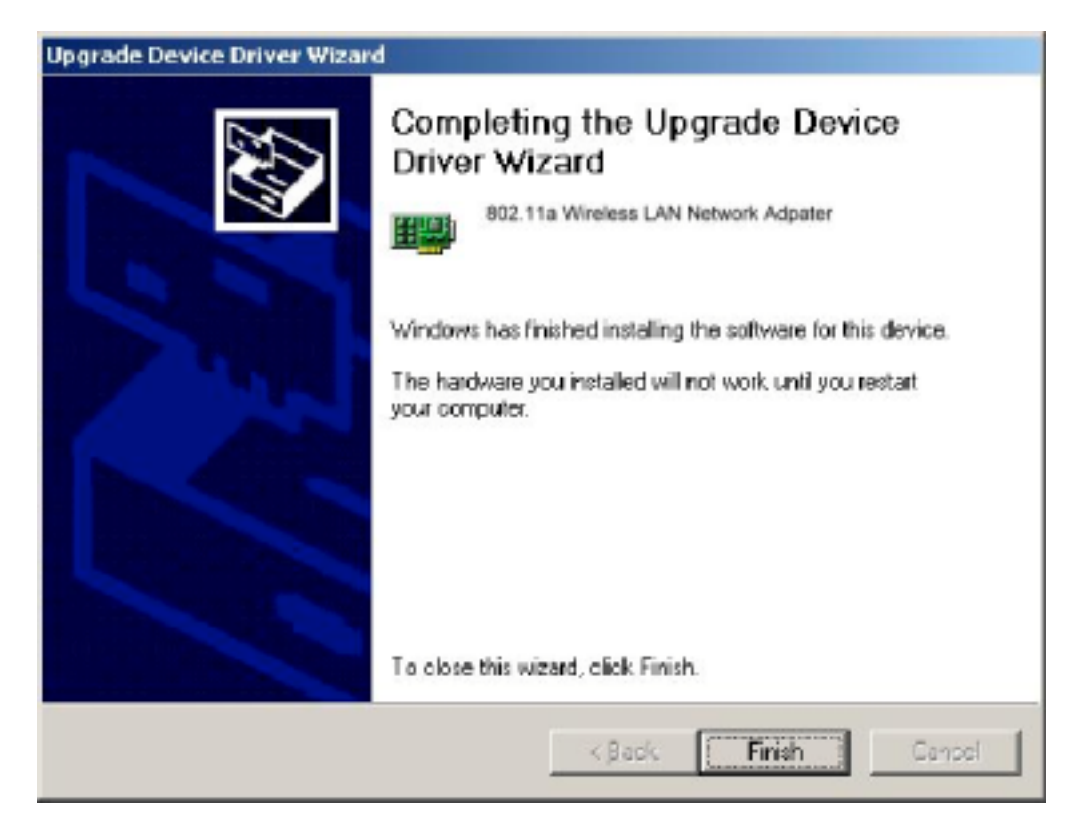

12. The "802.11a Wireless LAN Network Adapter" now displays under "Network Adapters" in the Device Manager. Proceed to Section 2.5 for device configuration information.

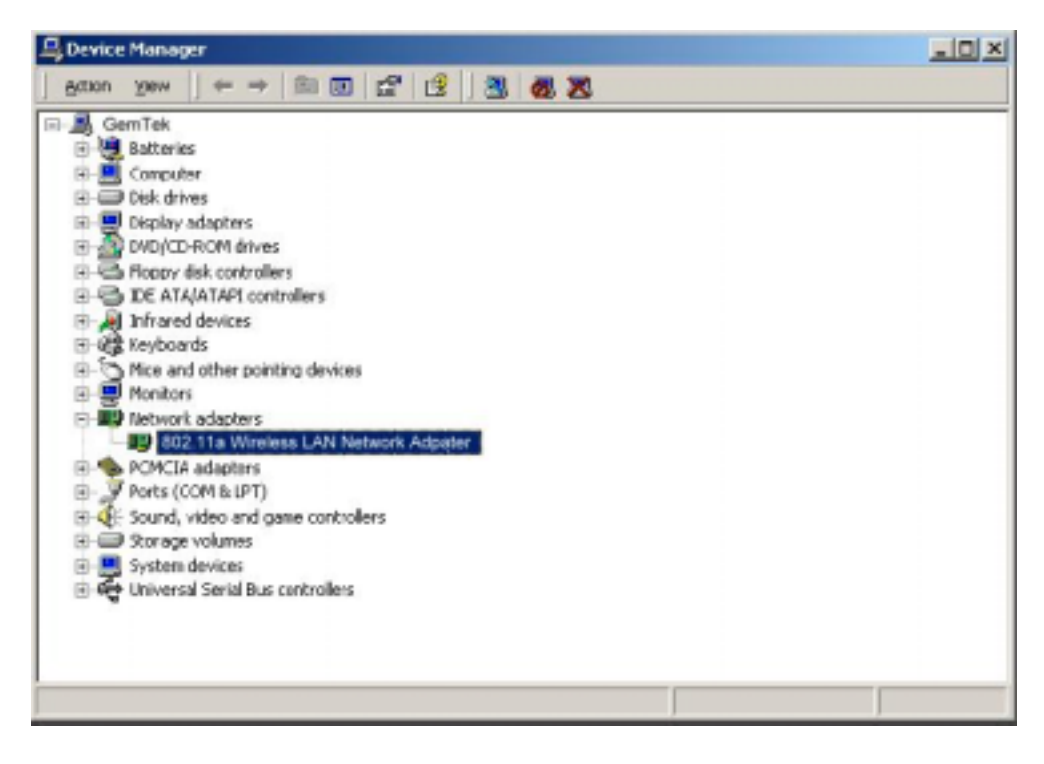

13. To revert back to the DK driver, follow the instructions given in the Diagnostic Kernel (DK): Script Programming Interface document.

## 2.4 Driver Uninsfallation

This section provides information about uninstallation procedures required for upgrading the NDIS driver from previous 802.11a software releases. If the system does not have previously installed versions of the NDIS driver and you wish to remove the newly installed driver from the system, proceed to Step 4.

The NDIS driver since Release 1.0 no longer leverages the Transport Driver Interface (TDI) protocol to provide the LinkMon programming interface, the TDI protocol should be uninstalled. Follow these steps to uninstall the TDI protocol:

- 1. Go to "Network and Dial-up Connections" in the Control Panel.
- 2. Right-click the 802.11a Wireless LAN Network Adapter "Local Area Connection" icon and choose Properties.

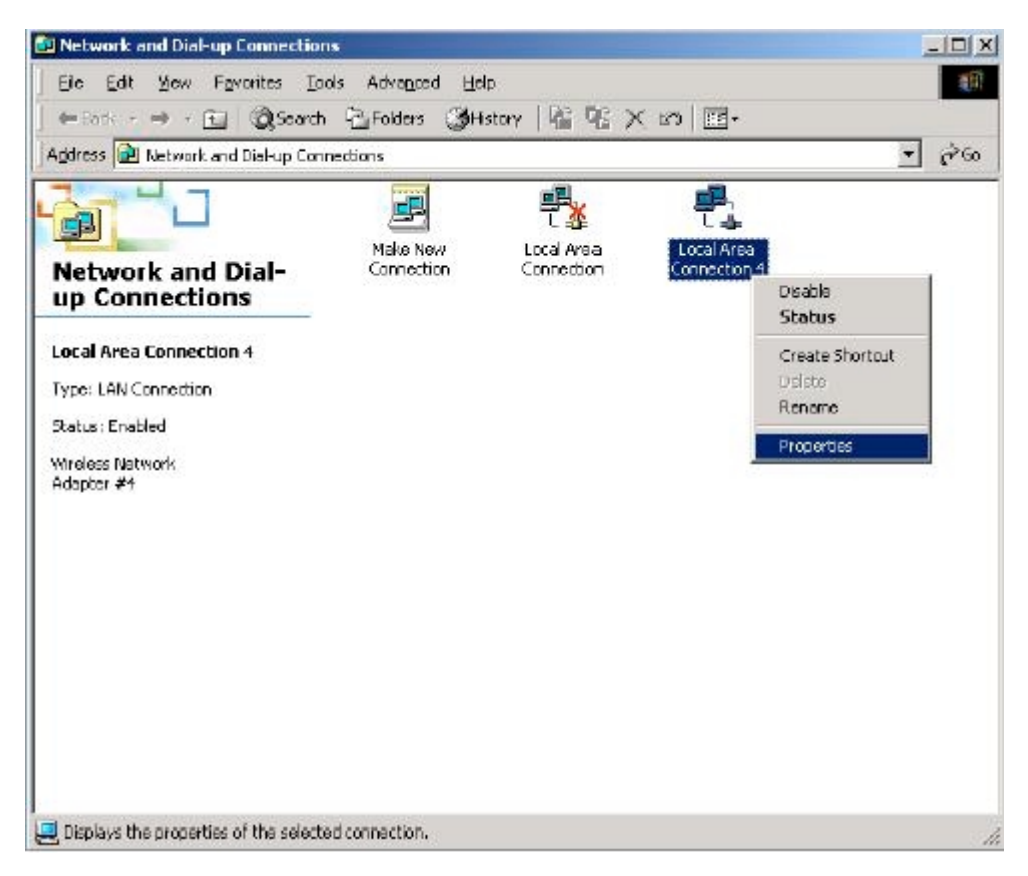

3. Choose "802.11a NIC Access TDI" and click Uninstall.

| tal Area Connection 2 Proper                                                                                      | ties           |                    | ?       |
|----------------------------------------------------------------------------------------------------|----------------|--------------------|---------|
| àeneral   Sharing                                                                                                 |                |                    |         |
| Connect using:                                                                                                    |                |                    |         |
| 802.11a Wireless LAN                                                                                              | Network A      | dpater             |         |
|                                                                                                    |                | Cor                | nfigure |
| Components checked are used b                                                                                     | y this connect | tion:              |         |
| Thternet Platocol (TCP/IF                                                                                         | 2)             |                    |         |
| Internet Protocol (TCP/IF                                                                                         | 2)             |                    |         |
| Install Uni                                                                                                    | nstal          | Prope              | rtes    |
| Instal Uni                                                                                                    | nstal          | Prope              | rtes    |
| Install     Uni     Description     A protocol used to provide acc                                                | nstal .        | Prope<br>neros NIC | rtes    |
| Internet Piotocol (TCP/IF      Instail      Description      A protocol used to provide acc                       | nstal          | Prope<br>neros NIC | rtes    |
| Instal      Instal      Uni      Description      A protocol used to provide acc      Show icon in taskbar when e | nstal          | Prope              | tes     |
| Instal Uni Description A protocol used to provide acc Show icon in taskbar when or                                | nstal          | Prope<br>neros NIC | rtes    |
| Install Unit     Description     A protocol used to provide acc     Show icon in taskbar when or                  | nstal          | Prope<br>teros NIC | rtes    |

4. Click Yes to confirm the uninstallation of the TDI interface.

| Uninstall | Atheros NIC Access TDI                                                                                                    | 1 |
|-----------|----------------------------------------------------------------------------------------------------|---|
| ?         | Uninstalling a component removes it from all network connections. Are you sure you want to uninstall Atheros NIC Access TDI? |   |

5. To remove the NDIS driver from the OS, go to Device Manager, right-click "802.11a Wireless LAN Network Adapter #4," and choose Uninstall.

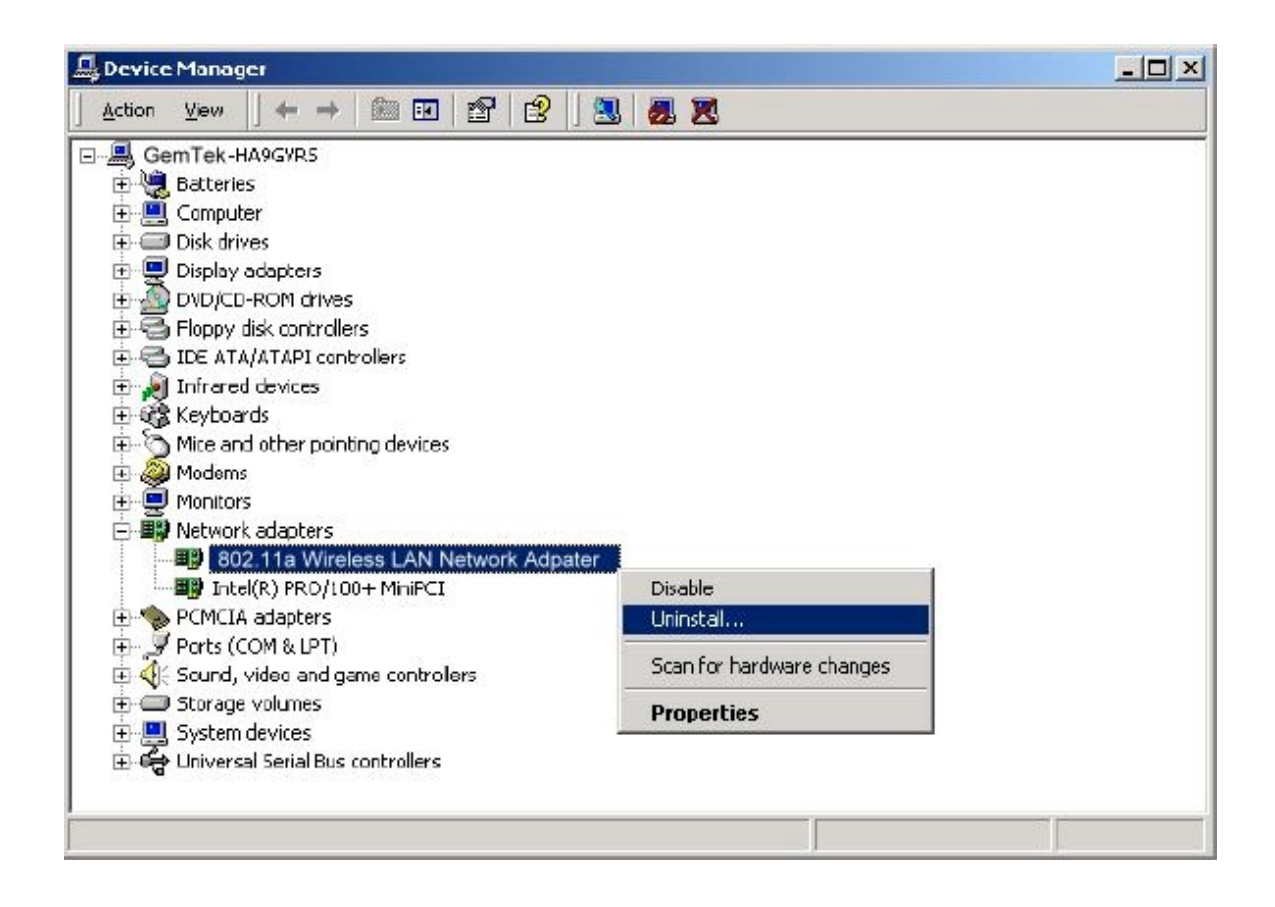

6. Click OK to uninstall the device.

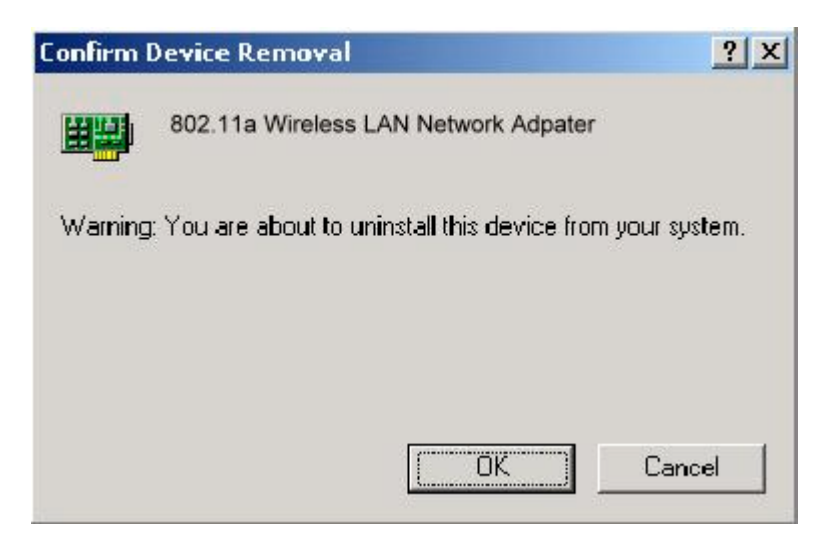

7. When the device is uninstalled from Device Manager, search for and delete the driver files that reside in the system. To do so, go to the Start menu and choose "Search For Files or Folders...," enter "oem\*.inf" in the "Search for files or folders named:" field, and enter "802.11a" in the "Containing text:" field. Click Search Now, two files matching these criteria are displayed. Choose the files that have been found and delete them from the system.

| Secola Results                                            |                        |                                              |                               |                                           | X                                         |
|-----------------------------------------------------------|------------------------|----------------------------------------------|-------------------------------|-------------------------------------------|-------------------------------------------|
| File Edt Verv Fevrikes Toos                               | i lelp                 |                                              |                               |                                           | 22                                        |
| + 3ck - + - 🖬 🔕 Smeli                                     | Grolders Gilliss       | N 2 C X 20                                   | <b>E</b> -                    |                                           |                                           |
| Address 🔊 Scords Results                                  |                        |                                              |                               |                                           | - (?e)                                    |
| Search X<br>Chick @<br>Search for Files and Folders       | Search R               | zilens.<br>Iota -k<br>esults                 | ale_ua.<br>1 506 37,176 29005 |                                           |                                           |
| General der Ales im Indees verweit                        |                        | oenv m                                       |                               |                                           |                                           |
| Callward leaf                                             | Lare                   | In Holder                                    | Releasance                    | bert Lupe                                 | Fodfied                                   |
| Laot. in                                                  | S servint<br>E exittai | CANDANNA<br>CANDAN                           |                               | 38: Sabparfornation<br>1587 Selephin edus | 3/16/2001 11:36 -44<br>Ah1/2001 11:46 -44 |
| Seech Nov Occ Search<br>Search Relates 22                 | Frankfiren Marking     | er File Delet e<br>yeu suro yeu want to send | (these zicans to the )        | x)<br>                                    |                                           |
| Search for other items:<br>Filos or Folicess<br>Computers |                        |                                              | <u>i</u>                      |                                           |                                           |
| Exact Index et                                            |                        |                                              |                               |                                           |                                           |
| 2 cbjoch(s) se octed                                      |                        |                                              |                               |                                           | 6                                         |

8. To complete the uninstallation, two driver binary files, "ar52l0b.sys" and "athtdint.sys", should also be removed from the "\WINNT\system32\drivers" folder.

| 🔁 P:\WINNT\system32\driv                                                                                                    | ris.                          |                     |              |                               | -   7   × |
|----------------------------------------------------------------------------------------------------|-------------------------------|---------------------|--------------|-------------------------------|-----------|
| I de Lok Siew, evente                                                                                                    | s oos leb                     |                     |              |                               | 1         |
| ] ⇔Brc - + - (*] (@                                                                                                    | Sacrit 55 Baltics (3) Honey   | 盗院区                 | - E C2       |                               | -         |
| Address 🛄 Ct(WTLNT):setrom                                                                                                    | 32(442-03                     |                     |              |                               | @ SU      |
| 3-4-7                                                                                                    | Name /                        | . ze                | lype         | Modified                      |           |
|                                                                                                    | 🛄 discr                       |                     | le scei      | W2W2000 6:00 PM               |           |
| The second division of the second division of the second division of | <b>Ele</b> te                 |                     | =le =ucer    | 5/25/2001 6:33 PM             |           |
| drivers                                                                                                    | 1 aco sys                     | LCOFD               | by stem file | 12) //1999 12:00 PM           |           |
|                                                                                                    | M aluelisys                   | 12 KB               | 5ystemlie    | (2)7/1999 (2:00 P*            |           |
| 2 toms adapted                                                                                                    | To ate sys                    | IC3EB               | Systemfle    | 2)7)1099 2:00 PY              |           |
|                                                                                                    | % AG2+4C 5YS                  | 21. <b>K</b> B      | Systemlie    | 9/28/1999 3:37 PV             |           |
| Tom FIT SP2 233 KF                                                                                                    | 🔊 a:5310b.sys                 | 352 KB              | Systemfle    | 6(18)/200 3:20 AM             |           |
|                                                                                                    | രി കുറാണമാ ഒര                 | 1.7 FD              | Jystem file  | 12) /) 1999 12:00 PM          |           |
| achteline.sys                                                                                                    | → ataplisys                   | 83 NB               | 5ystem fl e  | .2)7)1999 .2:00 P*            |           |
| 5-52135 svs                                                                                                    | a athtint sys                 | 9FD                 | Justem file  | 001662000 1:06 PM             |           |
|                                                                                                    | w atmanucasys                 | 57 KB               | 5vstemlie    | :2/7/1999:2:00 P <sup>v</sup> |           |
|                                                                                                    | Training and                  | 181B                | Systemflic   | 2(7)1599 2:00 PY              |           |
|                                                                                                    | M dames and                   | STAR                | Sectemble    | 12(7)(\$99:2:00 PY            |           |
| Cu                                                                                                    | diron Multiple File Delete    |                     |              | × 5(1922, 0)35 AM             |           |
|                                                                                                    |                               |                     |              | 10199913645 PM                | - 33      |
| 1                                                                                                    | 🧐 dia si kana si masu kana hi |                     |              | 2 7(1022, 2:00 PY             |           |
|                                                                                                    |                               | senta allese anteni | stedeneteere | 21999 C2500PM                 |           |
|                                                                                                    |                               |                     |              | 7/1599 12:00 PM               |           |
|                                                                                                    |                               |                     |              | ( A000.2000Y                  |           |
|                                                                                                    |                               | <u></u>             | მეკი         | 7/1599 12:00 PV               |           |
|                                                                                                    |                               |                     | N. WT WITT   | 711000 2:00 PY                |           |
|                                                                                                    | N CASSERT SYS                 | CO10                | Justembie    | :2/7/1999 :2:00 PY            |           |
|                                                                                                    | CmBat 255                     | IOLB                | Systemfle    | 0/35/1000 0:35 AM             |           |
| 2 Juliadi(s) seladico                                                                                                    |                               |                     | 239 (3       | i 🔛 My Cur poter              | 1         |

9. If there is a file named "athnic.ini" in the "\WINNT\system32\drivers" folder, delete it.

## 2.5 Device Configuration

Configuration of the 802.11a Wireless LAN Network Adapter can be done through the Network Control Panel (NCP) in adapter properties. You can set the Wireless Network Adapter to work in one of two modes, either infrastructure mode (Which leverages an AP) or ad hoc mode (which consists of a group of stations participating in the WLAN).

In infrastructure mode, the Wireless LAN Network Adapter participates in a basic service set (BSS) as a station, and communicates with the other stations through an AP, as illustrated in Figure 1.

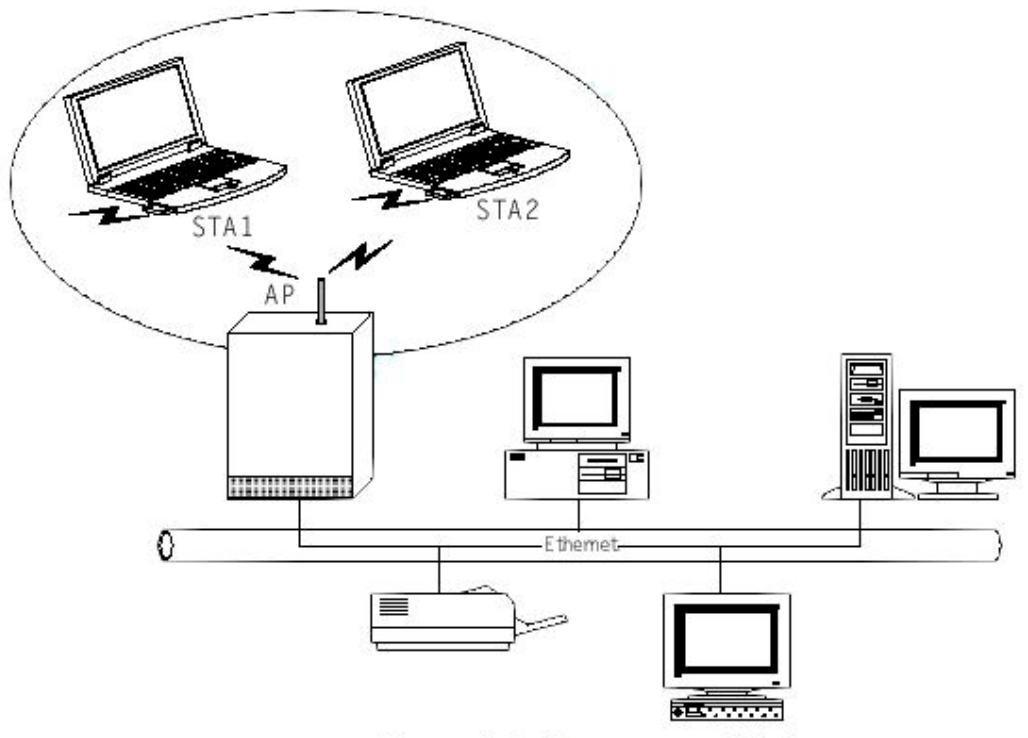

Figure 1. Infrastructure Mode

In ad hoc mode, a Wireless LAN Network Adapter works within an independent basic service set (IBSS), as illustrated in Figure 2. All stations communicate directly with other stations without an AP.

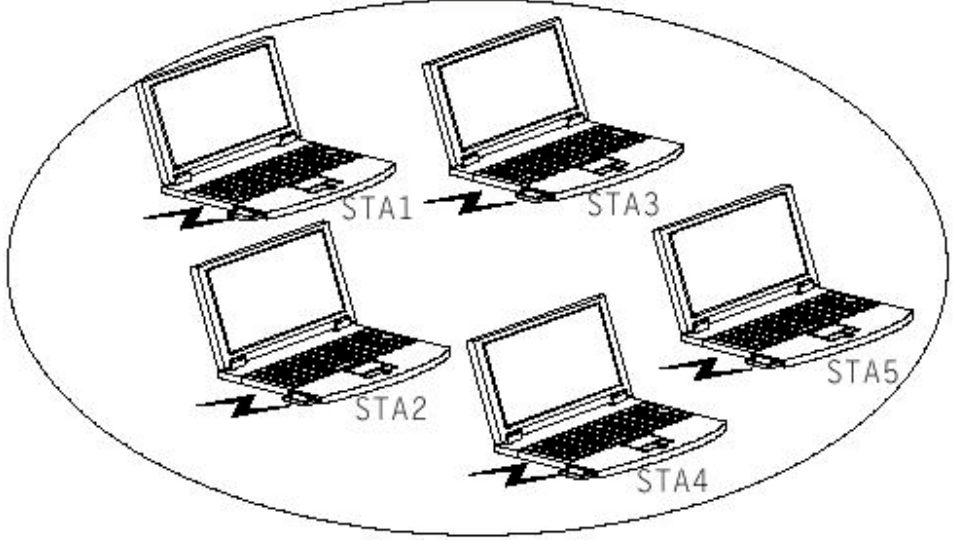

Figure 2. Ad Hoc Mode

To configure the 802.11a Wireless LAN Network Adapter:

1. In the Device Manager, right-click "802.11a Wireless LAN Network Adapter," and click Properties to access the properties of the adapter.

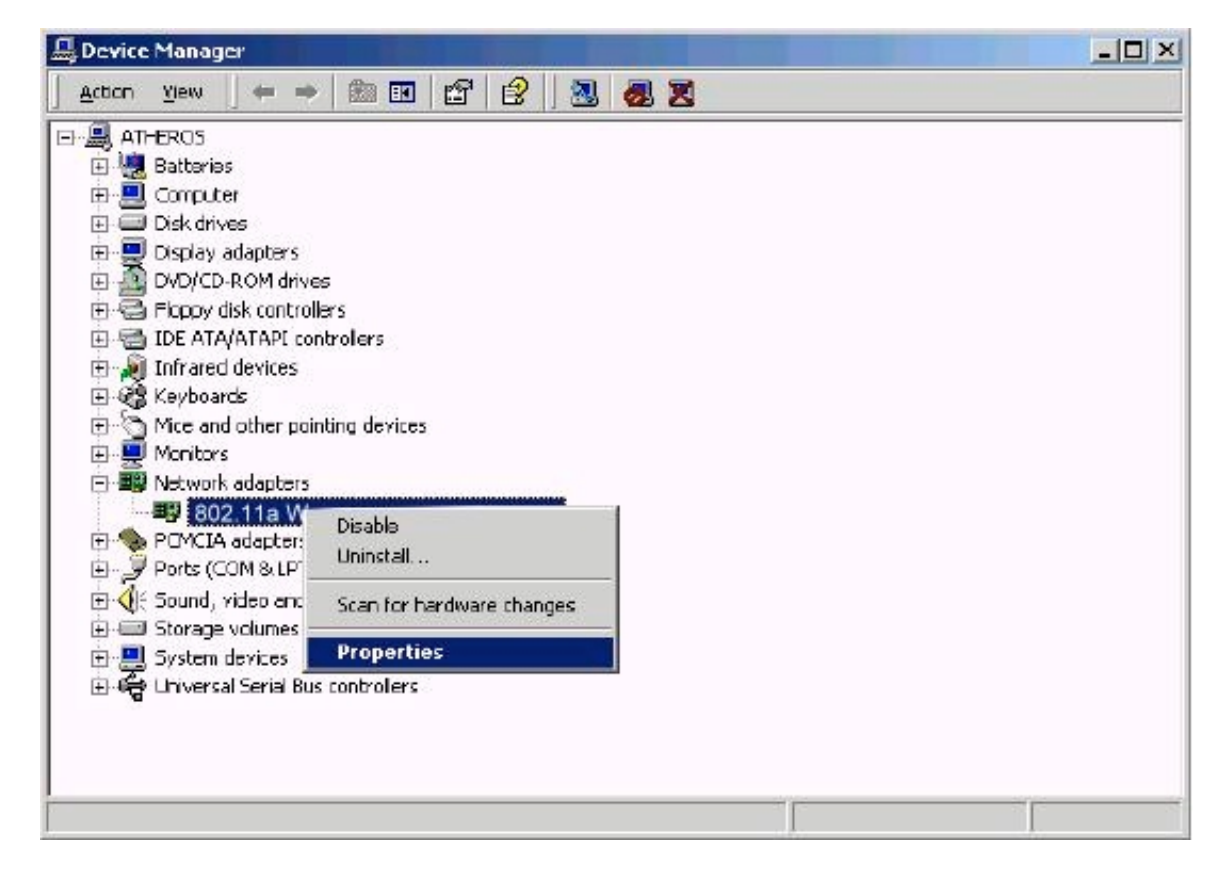

- 2. Configuration additions, modifications, and deletions are made under the "Settings" tab of the "802.11a Wireless LAN Network Adapter" properties. Select one of the configurations under the configuration list, and click Modify to show the "Network Configuration Settings" screen. This property sheet has two pages: General and Security. The General page has the following fields:
  - Configuration Name: This field identifies the configuration. This name must be unique. Configuration names are case insensitive.
  - Network Name (SSID): This is the name of the IEEE 802.11a Wireless LAN Network, for example, "802.11 Wireless LAN Network." This field has a maximum limit of 32 characters.
  - Network Connection: This field defines whether the STA is configured for an ad hoc or infrastructure network.
  - Power Saving: This field allows the configuration of power management options. The options are Off, Normal and Maximum. Power management is disabled when ad hoc mode is selected in the Network Connection field. When the Power saving setting is Off, the adapter receives full power from the PC. When the Power Saving setting is Normal, the driver turns off power to the adapter for brief periods over briefly-spaced time intervals. When the Power Saving setting is Maximum, the driver turns off power to the adapter for brief periods.
  - Turbo Mode: This field enables or disables 802.11a turbo mode.
  - Locally Administered Address: This field defines the locally administered MAC address (LAA). To enter a value in the address field, the check box needs to be selected. Typically, an LAA is not required, because as the driver automatically loads a unique, globally administered address from the EEPROM.

| A CHAIR COUNTY OF BEAUTYS                    |                   |     |        |
|----------------------------------------------|-------------------|-----|--------|
| General Security                             |                   |     |        |
| Configuration Name:                          | Home              |     |        |
| Network Name (SSID):                         | My Home Network   |     |        |
| Network Connection:                          | AP (Inhadructure) |     |        |
| Power Saving:                                | Normal            | •   |        |
| Turbo Mode:                                  | Disable           | *   |        |
| Locally Administered Address:<br>(Hex 0-SAF) |                   |     |        |
|                                              |                   | OK. | Cancel |